# Manual Gestor Financeiro

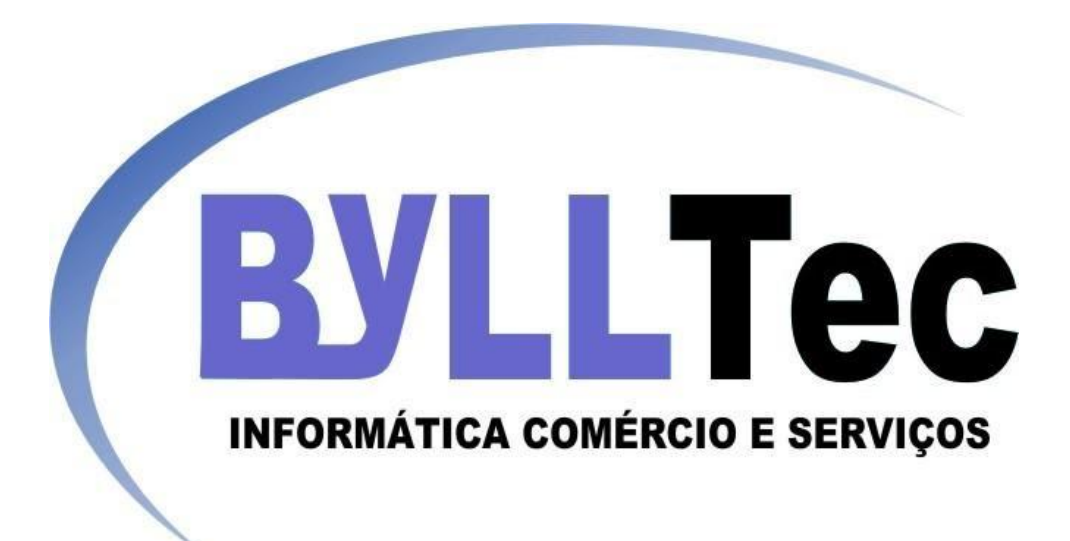

# > Página inicial do Gestor Financeiro

|          | v.bviltec.com. | hr/site/ |           |               |         |             |            | _              | -                 | -            |   |  |           |    | 0 <u> </u>        |
|----------|----------------|----------|-----------|---------------|---------|-------------|------------|----------------|-------------------|--------------|---|--|-----------|----|-------------------|
| € ⇒      | C Dw           | ww.bvllt | ec.com.br | /site/finar   | nceiro/ |             |            |                |                   |              |   |  | 52        |    | ML E              |
| • •      | •              |          |           | , orcey rindi | icen oy |             |            | Oi testel I    | Painel do Usu     | ario I. Sair |   |  | 8         | -  | -0 -              |
|          |                |          | HORE      | CESTOR S      |         | STOP SERVID |            |                |                   |              | - |  |           |    |                   |
|          |                |          | HOME      | desion 3      | SM 5 G  | STOR SERVID |            | JESTOR FINANCE | GESTOR            | HOTEL SUPORT | - |  |           |    |                   |
|          |                |          |           |               |         |             | 1          |                |                   |              |   |  |           |    |                   |
| Resum    | no Co          | nta –    | Despesa   | Rece          | eita –  | Cobrança -  | Relatorios | Banco          | Graficos          | Lembretes    |   |  |           |    |                   |
|          |                |          |           |               |         |             |            |                |                   |              |   |  |           |    |                   |
|          |                |          |           |               |         |             |            | COPYRIGH       | T (C) 2012 BYLLTE | D.COM.BR.    |   |  |           |    |                   |
|          |                |          |           |               |         |             |            |                |                   |              |   |  |           |    |                   |
|          |                |          |           |               |         |             |            |                |                   |              |   |  |           |    |                   |
|          |                |          |           |               |         |             |            |                |                   |              |   |  |           |    |                   |
|          |                |          |           |               |         |             |            |                |                   |              |   |  |           |    |                   |
|          |                |          |           |               |         |             |            |                |                   |              |   |  |           |    |                   |
|          |                |          |           |               |         |             |            |                |                   |              |   |  |           |    |                   |
|          |                |          |           |               |         |             |            |                |                   |              |   |  |           |    |                   |
|          |                |          |           |               |         |             |            |                |                   |              |   |  |           |    |                   |
|          |                |          |           |               |         |             |            |                |                   |              |   |  |           |    |                   |
|          |                |          |           |               |         |             |            |                |                   |              |   |  |           |    |                   |
|          |                |          |           |               |         |             |            |                |                   |              |   |  |           |    |                   |
| _        |                |          | u u       | V             |         | ()r         |            |                |                   |              |   |  |           |    |                   |
| <b>1</b> |                | 0        | O         | 0             | 8       | <b>\$</b>   | <b>W</b>   |                |                   |              |   |  | 🍯 🔺 🏲 all | 19 | 14:30<br>/03/2013 |

## > Página de Resumo

Essa pág. Tem como finalidade mostrar os resumos do ultimo dia ou de um período prédeterminado, você pode escolher o período que deseja visualizar seus lançamentos.

| C     OL, testel     OL, testel     OL     OL     OL     OL </th <th>www.bylltec.com.br</th> <th>or/site/f ×</th> <th>_</th> <th></th> <th></th> <th></th> <th></th> <th></th> <th></th> <th></th> <th></th>                                                                                                    | www.bylltec.com.br | or/site/f ×         | _                  |                      |                                |                    |                              |             |        |          |      |
|----------------------------------------------------------------------------------------------------|--------------------|---------------------|--------------------|----------------------|--------------------------------|--------------------|------------------------------|-------------|--------|----------|------|
| Oi, testel   Painel do Usuario   Sair   MUE GESTOR SIN   GESTOR SIN GESTOR SERVIDOR MIRROTIK   GESTOR HUALCERO GESTOR HOTEL   Sumo Conta   Despesa Receita   Conta Despesa   Receita Cobrança   Relatorios Banco   Graficos Lembretes   Periodo de: [d/mm/aaaa] V Get   Saldo: R\$ 0,00   Cobranças que vencem hoje: R\$ 0,00   Indimplencia: R\$ 0,00   Despesa: R\$ 0,00   Despesa: R\$ 0,00                                                                                                    | · → C 🗋 ww         | vw.bylltec.com.br/s | ite/financeiro/inc | lex.php?pagina=resum | 10                             |                    |                              |             |        | ☆ 🖴      | 📕 🗠  |
| sumo Conta - Despesa Receita - Cobrança - Relatorios Banco Graficos Lembretes     Periodo de: d/mm/aaaa Imadimplénda Imadimplénda Imadimplénda Imadimplénda Imadimplénda   Saldo: R\$ 0,00 Imadimplénda : R\$ 0,00 Imadimplénda : R\$ 0,00   Despesa: R\$ 0,00 Imadimplénda : R\$ 0,00   Despesa: R\$ 0,00 Imadimplénda : R\$ 0,00   Despesa: R\$ 0,00 Imadimplénda : R\$ 0,00   Despesa: R\$ 0,00 Imadimplénda : R\$ 0,00   Despesa: R\$ 0,00 Imadimplénda : R\$ 0,00   Despesa: R\$ 0,00 Imadimplénda : R\$ 0,00   Despesa: R\$ 0,00 Imadimplénda : R\$ 0,00   Despesa: R\$ 0,00 Imadimplénda : R\$ 0,00   Despesa: R\$ 0,00 Imadimplénda : R\$ 0,00   Despesa: R\$ 0,00 Imadimplénda : R\$ 0,00   Despesa: R\$ 0,00 Imadimplénda : R\$ 0,00                                                                                                    |                    | HOME                | ESTOR SMS GEST     | OR SERVIDOR MIKROTIK | Oi, teste!  <br>GESTOR FINANCI | Painel do Usua     | ITIO   Sair<br>HOTEL SUPORTE |             |        |          |      |
| RESUMO   Periodo de: dd/mm/aaaa · Até: dd/mm/aaaa · Ok   Saldo: Restaraa i · Até: dd/mm/aaaa · Ok   Saldo: Restaraa i · Ris 0,00   Indimpiéncia : Ris 0,00   Boletos pago: Ris 0,00   Recita: Ris 0,00   Recita: Ris 0,00   Mod cobrança Tipo Cliente Serviço / Produto Vencimento Valor (R) Status // Rio.00 Rocenta: // Rio.00                                                                                                    | Resumo Cont        | ita - Despesa -     | Receita            | Cobrança Relator     | ios Banco                      | Graficos           | Lembretes                    |             |        |          |      |
| Periodo de: d/mm/aaaa v Até d/mm/aaaa v ok         Saldo: R\$ 0,00         Cobranças que vencem hoje: R\$ 0,00         Boletos pago: R\$ 0,00         Despesa: R\$ 0,00         Boetos pago: R\$ 0,00         Nº da cobrança Tipo Cliente Serviço / Produto Vencimento Valor (R\$) Status         // R\$0,00                                                                                                    |                    |                     |                    |                      |                                | RESUMO             |                              |             |        |          |      |
| Saldo:       R\$ 0,00         Cobranças que vencem hoje:       R\$ 0,00         Inadimplência :       R\$ 0,00         Boletos pago:       R\$ 0,00         Despesa:       R\$ 0,00         Receita:       R\$ 0,00         VLTIMOS LANÇAMENTOS       Nº da cobrança Tipo Cliente Serviço / Produto Vencimento Valor (R\$) Status         //       R\$0,00                                                                                                    |                    |                     |                    | Periodo de           | dd/mm/aaaa                     | Até: do            | i/mm/aaaa 📑 🔻                | ok          |        |          |      |
| Cobranças que vencem hoje:       R \$ 0,00         Inadimpléncia :       R \$ 0,00         Boletos pago:       R \$ 0,00         Despesa:       R \$ 0,00         Receita:       R \$ 0,00         Nº da cobrança Tipo Cliente Serviço / Produto Vencimento Valor (R\$) Status         //       R \$ 0,00                                                                                                    |                    |                     |                    | Saldo:               |                                | R\$ 0              | .00                          |             |        |          |      |
| Inadimplência :       R \$ 0,00         Boletos pago:       R \$ 0,00         Despesa:       R \$ 0,00         Receita:       R \$ 0,00         ULTIMOS LANÇAMENTOS         Nº da cobrança Tipo Cliente Serviço / Produto Vencimento Valor (R\$) Status         //       R \$0,00                                                                                                    |                    |                     |                    | Cobranças            | que vencem hoj                 | e: R\$ 0,0         | D                            |             |        |          |      |
| Boletos pago: R\$ 0,00<br>Despesa: R\$ 0,00<br>Receita: R\$ 0,00<br>ULTIMOS LANÇAMENTOS<br>Nº da cobrança Tipo Cliente Serviço / Produto Vencimento Valor (R\$) Status<br>// R\$0,00<br>COPYRIGHT (0) 2012 BYLLTEC COM BR.<br>PT                                                                                                    |                    |                     |                    | Inadimplê            | ncia :                         | R\$ 0,0            | 0                            |             |        |          |      |
| Despesa:       R\$ 0,00         Receita:       R\$ 0,00             ULTIMOS LANÇAMENTOS             Nº da cobrança Tipo Cliente Serviço / Produto Vencimento Valor (R\$) Status           //     R\$0,00    COPYRIGHT (c) 2012 BYLLTEC COM BR.           PT (C) R. Image: Receive and Receive and Receive |                    |                     |                    | Boletos pa           | go:                            | R\$ 0,0            | D                            |             |        |          |      |
| Receita:       R\$ 0,00         ULTIMOS LANÇAMENTOS         Nº da cobrança Tipo Cliente Serviço / Produto Vencimento Valor (R\$) Status         //       R\$0,00                                                                                                    |                    |                     |                    | Despesa:             |                                | R\$ 0,0            | 0                            |             |        |          |      |
| ULTIMOS LANÇAMENTOS<br>Nº da cobrança Tipo Cliente Serviço / Produto Vencimento Valor (R\$) Status<br>// R\$0,00<br>COPYRIGHT (0) 2012 BYLLTEC COM BR.                                                                                                    |                    |                     |                    | Receita:             |                                | R\$ 0,0            | 0                            |             |        |          |      |
|                                                                                                    |                    |                     |                    | Nº da cobrança Ti    | ULTIMOS                        | 5 LANÇAM           | ENTOS                        | (P¢) Statuc |        |          |      |
| COPYRIGHT (C) 2012 BYLLTEC COM BR.                                                                                                    |                    |                     |                    |                      | po chente Seri                 |                    | // R\$0                      | 0,00        |        |          |      |
| COPYRIGHT (0) 2012 BYLLTEC COM BR.<br>PT 🖆 . Pt 🛋 40                                                                                                    |                    |                     |                    |                      |                                |                    |                              |             |        |          |      |
| PTE - P-a 0                                                                                                    |                    |                     |                    |                      | соругібн                       | T (C) 2012 BYLLTEC | COM BR.                      |             |        |          |      |
|                                                                                                    |                    |                     |                    |                      | 3                              |                    |                              | -           | PT 🚎 🔺 | ▶ at t0. | 14:3 |

## > Conta /Cadastro de conta

Nesse item você poderá adicionar uma conta, por exemplo: Conta Empresa ou Conta Casa.

| / 🗅 www            |       |              |            |             |               |                                |                 |                |               |  |   |  |        |          |            |               |
|--------------------|-------|--------------|------------|-------------|---------------|--------------------------------|-----------------|----------------|---------------|--|---|--|--------|----------|------------|---------------|
| $\leftarrow \ \ni$ | C     | ww.bylltec.c | om.br/site | /financeiro | /index.php?pa | gina=cadastro_                 | conta           |                |               |  |   |  |        | ☆ 😂      | A          | ⊠_ ≡          |
|                    |       | _            |            |             |               |                                | Oi, teste!      | Painel do Usua | ario   Sair   |  |   |  |        |          |            |               |
|                    |       | н            | OME GES    | STOR SMS    | GESTOR SERVID |                                | GESTOR FINANCEI | RO GESTOR      | HOTEL SUPORTE |  |   |  |        |          |            |               |
|                    |       |              |            |             |               |                                |                 |                |               |  |   |  |        |          |            |               |
|                    |       |              |            |             |               |                                |                 |                |               |  |   |  |        |          |            |               |
| Resum              | o Cor | nta Des      | spesa –    | Receita     | Cobrança      | Relatorios                     | Banco           | Graficos       | Lembretes     |  |   |  |        |          |            |               |
|                    |       |              |            |             |               |                                |                 |                |               |  |   |  |        |          |            |               |
|                    |       |              |            |             |               | Para adicionar<br>Nome da cont | r uma conta pre | encha o capo   | abaixo.       |  |   |  |        |          |            |               |
|                    |       |              |            |             |               |                                |                 |                |               |  |   |  |        |          |            |               |
|                    |       |              |            |             |               | Salvar                         |                 |                |               |  |   |  |        |          |            |               |
|                    |       |              |            |             |               |                                |                 |                |               |  |   |  |        |          |            |               |
|                    |       |              |            |             |               |                                | COPYRIGHT       |                |               |  |   |  |        |          |            |               |
|                    |       |              |            |             |               |                                |                 |                |               |  |   |  |        |          |            |               |
|                    |       |              |            |             |               |                                |                 |                |               |  |   |  |        |          |            |               |
|                    |       |              |            |             |               |                                |                 |                |               |  |   |  |        |          |            |               |
|                    |       |              |            |             |               |                                |                 |                |               |  |   |  |        |          |            |               |
|                    |       |              |            |             |               |                                |                 |                |               |  |   |  |        |          |            |               |
|                    |       |              |            |             |               |                                |                 |                |               |  |   |  |        |          |            |               |
|                    |       |              |            |             |               |                                |                 |                |               |  |   |  |        |          |            |               |
|                    |       |              |            |             |               |                                |                 |                |               |  |   |  |        |          |            |               |
|                    |       |              |            |             |               |                                |                 |                |               |  |   |  |        |          |            |               |
|                    |       |              |            |             |               |                                |                 |                |               |  |   |  |        |          |            |               |
| <b>@</b>           |       | 0            |            |             |               | <b>W</b>                       |                 |                |               |  | ~ |  | PT 🗃 . | 🕨 🏴 ad 🍈 | 14<br>19/0 | :36<br>3/2013 |

## Conta/ Lista das contas cadastradas

No menu conta/ lista de contas cadastradas, você poderá observar as contas que cadastrou, editar conta ou exclui-las.

| 🕒 Untitled I                    | Document | ×             | -                |                | -                | -            | States Suffrage of | -            |   |     |        |           |                    |
|---------------------------------|----------|---------------|------------------|----------------|------------------|--------------|--------------------|--------------|---|-----|--------|-----------|--------------------|
| $\leftrightarrow \Rightarrow c$ | www.by   | lltec.com.br/ | 'site/financeiro | /index.php?pag | ina=listar_conta | IS           |                    |              |   |     |        | ☆ 😂 📕     | - 🔛 =              |
|                                 |          |               |                  |                |                  | Oi, teste!   | Painel do Usu      | ario   Sair  |   |     |        |           |                    |
|                                 |          | HOME          | GESTOR SMS       | GESTOR SERVIDO | R MIKROTIK GE    | STOR FINANCE | IRO GESTOR         | HOTEL SUPORT | F |     |        |           |                    |
|                                 |          |               |                  |                |                  |              |                    |              | - |     |        |           |                    |
|                                 |          |               |                  |                |                  |              |                    |              |   |     |        |           |                    |
| Resumo                          | Conta    | Despesa       | Receita          | Cobrança       | Relatorios       | Banco -      | Graficos           | Lembretes    |   |     |        |           |                    |
|                                 | 1 1      |               | 1                | I              |                  |              |                    |              | l |     |        |           |                    |
|                                 |          |               |                  |                |                  | Nome da      | Conta Editar       | Excluir      |   |     |        |           |                    |
|                                 |          |               |                  |                |                  | Provedor     | · 🚺                | <b>(</b>     |   |     |        |           |                    |
|                                 |          |               |                  |                |                  | teste        | N                  | <b></b>      |   |     |        |           |                    |
|                                 |          |               |                  |                |                  | CORVEIGHT    | (C) 2012 BYLL TE   | COM BR       |   |     |        |           |                    |
|                                 |          |               |                  |                |                  |              |                    |              |   |     |        |           |                    |
|                                 |          |               |                  |                |                  |              |                    |              |   |     |        |           |                    |
|                                 |          |               |                  |                |                  |              |                    |              |   |     |        |           |                    |
|                                 |          |               |                  |                |                  |              |                    |              |   |     |        |           |                    |
|                                 |          |               |                  |                |                  |              |                    |              |   |     |        |           |                    |
|                                 |          |               |                  |                |                  |              |                    |              |   |     |        |           |                    |
|                                 |          |               |                  |                |                  |              |                    |              |   |     |        |           |                    |
|                                 |          |               |                  |                |                  |              |                    |              |   |     |        |           |                    |
|                                 |          |               |                  |                |                  |              |                    |              |   |     |        |           |                    |
|                                 |          |               |                  |                |                  |              |                    |              |   |     |        |           |                    |
|                                 |          |               |                  |                |                  |              |                    |              |   |     |        |           |                    |
|                                 |          |               |                  |                |                  |              |                    |              |   |     |        |           |                    |
| <u></u>                         |          | O             | <b>()</b>        |                | W (2)            |              |                    |              |   | · · | PT 🗃 🔺 | ▶ a∎ �) 1 | 15:20<br>9/03/2013 |
|                                 |          |               | л                |                |                  |              |                    |              |   |     |        |           |                    |
|                                 |          |               |                  |                |                  |              |                    |              |   |     |        |           |                    |
|                                 |          |               |                  |                |                  |              |                    |              |   |     |        |           |                    |

#### Despesa

No menu Despesa, será possível cadastrar despesas, listar despesas, adicionar/editar categoria e adicionar/editar subcategoria.

| 🗋 www.byllt                    | tec.com.br/site/ |                                    | of the Owner, Name of Street, or other | Transition of Person                                                      |        |                                  |
|--------------------------------|------------------|------------------------------------|----------------------------------------|---------------------------------------------------------------------------|--------|----------------------------------|
| $\leftarrow \ \Rightarrow \ C$ | 🗋 www.by         | lltec.com.br/site/financeiro/      |                                        |                                                                           |        | ☆ 📒 📕 🚍 =                        |
|                                |                  | HOME GESTOR SMS                    | GESTOR SERVIDOR MIKROTIK               | Oi, teste!   Painel do Usuario   Sair<br>GESTOR FINANCEIRO GESTOR HOTEL S | UPORTE |                                  |
| Resumo                         | Conta            | Despesa - Receita -                | Cobrança Relatorios                    | Banco Graficos Lembro                                                     | etes   |                                  |
|                                |                  | Cadastrar Despesa                  |                                        |                                                                           |        |                                  |
|                                |                  | Listar Despesa                     |                                        | COPYRIGHT (C) 2012 BYLLTEC.COM.BR.                                        |        |                                  |
|                                |                  | Adicionar / Editar Categoria       |                                        |                                                                           |        |                                  |
|                                |                  | Adicionar / Editar<br>Subcategoria |                                        |                                                                           |        |                                  |
|                                |                  |                                    |                                        |                                                                           |        |                                  |
|                                |                  |                                    |                                        |                                                                           |        |                                  |
|                                |                  |                                    |                                        |                                                                           |        |                                  |
|                                |                  |                                    |                                        |                                                                           |        |                                  |
|                                |                  |                                    |                                        |                                                                           |        |                                  |
|                                |                  |                                    |                                        |                                                                           |        |                                  |
|                                |                  |                                    |                                        |                                                                           |        |                                  |
|                                |                  |                                    |                                        |                                                                           |        |                                  |
|                                |                  |                                    |                                        |                                                                           |        |                                  |
| www.bylitec.cor                | m.br/site/financ | eiro/#                             |                                        |                                                                           |        |                                  |
|                                |                  | 📀 🔇                                | 🕹 🛯 🧭                                  |                                                                           |        | PT 🚎 🔺 🍽 📶 🌒 15:21<br>19/03/2013 |

## Despesa/Cadastrar Despesas

Clicando na aba: Despesa e Cadastrar Despesas, será possível, escolher a conta que a despesa será cadastrada (por exemplo: conta Empresa ou Casa), poderá escolher a data de vencimento, valor da despesa, categoria, subcategoria, colocar alguma observação acerca da despesa e escolher se a despesa já foi paga ou será a pagar. Também será possível adicionar a categoria, ou subcategoria, caso seja necessário.

| -> C D | www.bylltec.com.bi | r/site/financein | o/       |                                                                                | 조가 😂 📕 M  |
|--------|--------------------|------------------|----------|--------------------------------------------------------------------------------|-----------|
|        | in the second      | , once, maneem   |          | 📀 www.bylltec.com.br/site/html/financeiro/cadastro_despesa.php - Google Chrome | ω 📟 🝋 514 |
|        |                    |                  |          | www.bylltec.com.br/site/html/financeiro/cadastro_despesa.php                   |           |
|        | HOME               | GESTOR SMS       | GESTOR S | Conta: teste 💌                                                                 |           |
|        |                    |                  |          | Data vencimento:                                                               |           |
|        |                    |                  |          | Valor R\$:                                                                     |           |
| sumo   | Conta Despesa      | Receita          | Cobra    | Categoria: Imposto 💌 🔮 Adicionar categoria                                     |           |
|        |                    |                  |          | Subcategoria:                                                                  |           |
|        |                    |                  |          | Situação: Pago 🖉 A Pagar                                                       |           |
|        |                    |                  |          | Salvar                                                                         |           |
|        |                    |                  |          |                                                                                |           |
|        |                    |                  |          |                                                                                |           |
|        |                    |                  |          |                                                                                |           |
|        |                    |                  |          |                                                                                |           |
|        |                    |                  |          |                                                                                |           |
|        |                    |                  |          |                                                                                |           |
|        |                    |                  |          |                                                                                |           |
|        |                    |                  |          |                                                                                |           |
|        |                    |                  |          |                                                                                |           |
|        |                    |                  |          |                                                                                |           |
|        |                    |                  |          |                                                                                |           |
|        |                    |                  | -        |                                                                                |           |
|        |                    |                  |          |                                                                                |           |
|        |                    |                  |          |                                                                                |           |
|        |                    |                  |          |                                                                                |           |
|        |                    |                  |          |                                                                                |           |

#### > <u>Despesa/ Listar Despesas</u>

Na aba Despesa/ Listar Despesa será listado todas as despesas cadastradas, divididas pela categoria paga ou a pagar.

| 🗋 www.byllt                         | tec.com.br/site/ | f 🗙 📃 👘           | -                 |               |                 | -               | a and the state | -            |            |          | -       |   |            |       | • <u> </u> |
|-------------------------------------|------------------|-------------------|-------------------|---------------|-----------------|-----------------|-----------------|--------------|------------|----------|---------|---|------------|-------|------------|
| $\leftrightarrow \ \Rightarrow \ C$ | 🗋 www.by         | rlltec.com.br/si  | te/financeiro/    | index.php?pa  | gina=listar_des | pesas           |                 |              |            |          |         |   | \$         | 😂 📕   | .₩ =       |
|                                     |                  |                   |                   |               |                 | Oi, teste!      | Painel do Us    | uario   Sair |            |          |         |   |            |       |            |
|                                     |                  |                   | LETOD SMS         | CESTOR SERVIC |                 | CE STOR FINANCE |                 |              | TE         |          |         |   |            |       |            |
|                                     |                  | HOME              | ESTOR SWS         | GESTOR SERVIL | OR MIKROTIK     | GESTOR FINANCE  | IKO GESTO       | KHOTEL SUPOR | IC .       |          |         |   |            |       |            |
|                                     |                  |                   |                   |               |                 |                 |                 |              |            |          |         |   |            |       |            |
|                                     |                  |                   |                   |               |                 |                 |                 |              |            |          |         |   |            |       |            |
| Resumo                              | Conta            | Despesa -         | Receita           | Cobrança      | Relatorios      | Banco           | Graticos        | Lembretes    |            |          |         |   |            |       |            |
|                                     |                  | Cadastrar De      | ispesa            | STATUS        | CATEGORIA       | SUBCATEGO       | RTA ORS         | VENCIMENTO   | VALOR      | EDTTAR   | EXCLUTE | 1 |            |       |            |
|                                     |                  | Lister Desne      | ••                | Paga          | Imposto         | SUBCATEGO       |                 | 13/11/2012   | R\$ 88,00  | Editar   | Excluir |   |            |       |            |
|                                     |                  | Listai Despe      | 30                | Paga          | Energia         |                 |                 | 10/10/2012   | R\$ 300,00 | Editar   | Excluir |   |            |       |            |
|                                     |                  | Adicionar / E     | ditar Categoria   | Paga          | Agua            |                 |                 | 09/10/2012   | R\$ 350,00 | Editar   | Excluir |   |            |       |            |
|                                     |                  | Adicionar / E     | ditar             | Paga          | Imposto         |                 |                 | 02/10/2012   | R\$ 100,00 | Editar   | Excluir |   |            |       |            |
|                                     |                  | Subcategoria      | 1                 |               |                 |                 | <   >           |              |            |          |         |   |            |       |            |
|                                     |                  |                   |                   |               |                 | COPYRIGHT       |                 | EC.COM.BR.   |            |          |         |   |            |       |            |
|                                     |                  |                   |                   |               |                 |                 |                 |              |            |          |         |   |            |       |            |
|                                     |                  |                   |                   |               |                 |                 |                 |              |            |          |         |   |            |       |            |
|                                     |                  |                   |                   |               |                 |                 |                 |              |            |          |         |   |            |       |            |
|                                     |                  |                   |                   |               |                 |                 |                 |              |            |          |         |   |            |       |            |
|                                     |                  |                   |                   |               |                 |                 |                 |              |            |          |         |   |            |       |            |
|                                     |                  |                   |                   |               |                 |                 |                 |              |            |          |         |   |            |       |            |
|                                     |                  |                   |                   |               |                 |                 |                 |              |            |          |         |   |            |       |            |
|                                     |                  |                   |                   |               |                 |                 |                 |              |            |          |         |   |            |       |            |
|                                     |                  |                   |                   |               |                 |                 |                 |              |            |          |         |   |            |       |            |
|                                     |                  |                   |                   |               |                 |                 |                 |              |            |          |         |   |            |       |            |
|                                     |                  |                   |                   |               |                 |                 |                 |              |            |          |         |   |            |       |            |
| www.bylltec.com                     | m hr/site/financ | eiro/index.nbo?oa | gina-listar derne |               |                 |                 |                 |              |            |          |         |   |            |       |            |
|                                     |                  |                   |                   |               | W (A            |                 |                 |              |            | <u> </u> |         | P | T 🗃 🔺 🏴 .a | I 🕪 🔒 | 15:22      |
|                                     |                  |                   |                   |               |                 |                 |                 |              |            |          |         |   |            | 1     | /03/2013   |

## Adicionar/ Editar Categoria

Nessa aba você poderá adicionar uma categoria, editar categoria ou exclui-la.

| www.byittec.com.b/si ← ⇒ C | bylltec.com.br/site/financeiro/                                                                                                    | www.bylite.ccom.br/site/html/financeiro/add_categoria_despesa.php - Google Chrome                                             |       |
|----------------------------|----------------------------------------------------------------------------------------------------|----------------------------------------------------------------------------------------------------|-------|
| Resumo Conta               | Despesa Cadastrar Despesa<br>Listar Despesa<br>Listar Despesa<br>Adicionar / Editar Categoria<br>Adicionar / Editar<br>Subcategoria | CategoriaEditarExclur<br>Agua<br>Energia<br>Imposto<br>Transition<br>Exclur<br>Exclur<br>Exclur<br>Exclur<br>Exclur<br>Exclur |       |
| vsscipt;                   |                                                                                                    |                                                                                                    | 15:23 |

#### > Adicionar/ Editar Subcategoria

Nessa aba você poderá adicionar uma Subcategoria, editar subcategoria ou exclui-la.

| 📄 www.bylite                    | ec.com.br/site/f ×                      | Statements, Name and Name and Address of Statements                                                                                                    |            |
|---------------------------------|-----------------------------------------|----------------------------------------------------------------------------------------------------|------------|
| $\leftrightarrow \rightarrow c$ | www.bylltec.com.br/site/financeiro/inde | 💿 www.bylltec.com.br/site/html/financeiro/add_subcategoria_despesa.php - Google Chro 📼 📼 🔤 👘                                                                              | ☆ 🔚 🖳 =    |
|                                 | HOME GESTOR SMS GEST                    | www.bylltec.com.br/site/html/financeiro/add_subcategoria_despesa.php     Aqui você pode addiconar uma nova subcategoria para suas despesas. Nome da categoria:     Salvar |            |
| Resumo                          | Conta - Despesa - Receita - C           | CategoriaEditarExcluir                                                                                                    |            |
|                                 | Cadastrar Despesa                       |                                                                                                    | XCLUIR     |
|                                 | Listar Despesa                          |                                                                                                    | Excluir    |
|                                 | Adicionar / Editar Categoria            |                                                                                                    | Excluir    |
|                                 | Adicionar / Editar<br>Subcategoria      |                                                                                                    | Excluir    |
|                                 |                                         |                                                                                                    |            |
| javascript;                     |                                         |                                                                                                    | PT - 15:24 |
|                                 |                                         |                                                                                                    | 19/03/2013 |

#### Receita / Cadastrar Receita

A aba receita/ cadastrar receita tem o objetivo de cadastrar novas receitas, nela você poderá escolher a conta que deseja cadastrar, a data do vencimento, valor da receita, categoria, subcategoria, observações (quando necessário) e a situação da receita, se esta recebido ou a receber, depois é só salvar. Nessa aba também poderá estar sendo adicionadas novas categorias ou subcategorias.

| www.byllto                              | ec.com.br/site/f | ×           | -                                                                                               |                                                                                   |                                                                                                    |                                                                                                    | -                                                                                                  |                                       | o x                 |
|-----------------------------------------|------------------|-------------|-------------------------------------------------------------------------------------------------|-----------------------------------------------------------------------------------|----------------------------------------------------------------------------------------------------|----------------------------------------------------------------------------------------------------|----------------------------------------------------------------------------------------------------|---------------------------------------|---------------------|
| $\leftarrow \ \Rightarrow \ C^{i}$      | 🗋 www.byll       | tec.com.br/ | site/financeirc                                                                                 | o/                                                                                |                                                                                                    |                                                                                                    |                                                                                                    | ☆ 😂 🛛                                 | _ ⊵_ ≡              |
| i www.byitti. i ↔ C <sup>i</sup> Resumo | ccomb/site/      | Kecker      | GESTOR SMS<br>GESTOR SMS<br>Cadastrar<br>Listar Racc<br>Adicionar /<br>Adicionar /<br>Subcatego | GE STOR SERVIDOR<br>Cobrança<br>Receita<br>eita<br>! Editar Categoria<br>! Editar | Oi,<br>www.bylitec.con<br>Conta:<br>Data venoimento:<br>Valor R\$:<br>Categoria:<br>Subcategoria:<br>Subcategoria:<br>Sibuação:<br>Situação:<br>Situação:<br>Situação: | , testel   Painel do Usuario  <br>mbr/site/html/financeiro/cadastro<br>teste v<br>uniforme v<br>n<br>Recebido © A Receber | Sair<br>eccita.php - Google Chrome<br>_receta.php<br>Adicionar categoria<br>Adicionar subcategoria | · · · · · · · · · · · · · · · · · · · |                     |
| javascript;                             |                  |             |                                                                                                 |                                                                                   |                                                                                                    |                                                                                                    |                                                                                                    | PT 📾 🔺 🏴                              | 15:24<br>19/03/2013 |
| Bylltec I                               | Intormá          | tica (6     | 7) 3373-                                                                                        | -3548                                                                             |                                                                                                    |                                                                                                    |                                                                                                    |                                       |                     |
| Email: C                                | <u>ontato(</u>   | vbyllte     | ec.com.t                                                                                        | <mark>or</mark> / Skype:                                                          | bylitec@h                                                                                                    | <u>notmail.com</u>                                                                                                    |                                                                                                    |                                       |                     |

Site: www.bylltec.com.br

#### Receita / Listar Receita

Receita/ listar receita tem como principal objetivo listar todas as receitas cadastradas, podendo classifica-las com status de recebido ou a receber.

| 🗋 www                      | .bylltec.com.b | r/site/f × |          | -               |              |                |                | the state of the state of the s | -                         |       |        |         |      |           | - 0    | ×      |
|----------------------------|----------------|------------|----------|-----------------|--------------|----------------|----------------|----------------------------------------------------------------------------------------------------|---------------------------|-------|--------|---------|------|-----------|--------|--------|
| $\leftarrow \ \Rightarrow$ | C 🗋 wv         | w.byllte   | .com.br/ | site/financeiro | /index.php?p | agina=listar_r | eceitas        |                                                                                                    |                           |       |        |         |      | ☆ 🛍       |        | ⊠,≡    |
|                            |                |            | номе     | GESTOR SMS      | GESTOR SERV  | IDOR MIKROTIK  | Oi, teste!   I | Painel do Usuar<br>RO GESTOR H                                                                                                    | io   Sair<br>DTEL SUPORTE |       |        |         |      |           |        |        |
| Resum                      | o Con          | ta C       | Despesa  | Receita         | Cobrança     | Relatorio      | os - Banco -   | Graficos                                                                                                    | Lembretes                 |       |        |         |      |           |        |        |
|                            |                |            |          |                 |              |                |                |                                                                                                    |                           |       | _      |         |      |           |        |        |
|                            |                |            |          | CONTA           | STATUS       | CATEGORIA      | SUBCATEGORIA   | OBS                                                                                                    | VENCIMENTO                | VALOR | EDITAR | EXCLUIR |      |           |        |        |
|                            |                |            |          | ceste           | INCEDIDO     | annorme        | l              | < >                                                                                                    | 11/11/2012                | 10,00 | Cuital | Excluit |      |           |        |        |
|                            |                |            |          |                 |              |                |                |                                                                                                    |                           |       |        |         |      |           |        |        |
|                            |                |            |          |                 |              |                | COPYRIGHT      | (C) 2012 BYEL LEG.                                                                                                    | JOM.BR.                   |       |        |         |      |           |        |        |
|                            |                |            |          |                 |              |                |                |                                                                                                    |                           |       |        |         |      |           |        |        |
|                            |                |            |          |                 |              |                |                |                                                                                                    |                           |       |        |         |      |           |        |        |
|                            |                |            |          |                 |              |                |                |                                                                                                    |                           |       |        |         |      |           |        |        |
|                            |                |            |          |                 |              |                |                |                                                                                                    |                           |       |        |         |      |           |        |        |
|                            |                |            |          |                 |              |                |                |                                                                                                    |                           |       |        |         |      |           |        |        |
|                            |                |            |          |                 |              |                |                |                                                                                                    |                           |       |        |         |      |           |        |        |
|                            |                |            |          |                 |              |                |                |                                                                                                    |                           |       |        |         |      |           |        |        |
|                            |                |            |          |                 |              |                |                |                                                                                                    |                           |       |        |         |      |           |        |        |
|                            |                |            |          |                 |              |                |                |                                                                                                    |                           |       |        |         |      |           |        |        |
|                            |                |            |          |                 |              |                |                |                                                                                                    |                           |       |        |         |      |           |        |        |
|                            |                |            |          |                 |              |                |                |                                                                                                    |                           |       |        |         |      |           |        |        |
|                            |                |            |          |                 |              |                |                |                                                                                                    |                           |       |        |         |      |           |        |        |
|                            |                |            |          |                 |              |                | 0              |                                                                                                    |                           | _     | _      |         |      |           | 11     |        |
|                            |                |            | 9        |                 |              |                | 7              |                                                                                                    |                           |       |        |         | PT 🗃 | 🔺 🏴 atl 🌾 | ) 19/0 | 3/2013 |

#### <u>Receita/ Adicionar / Editar Categoria</u>

Essa aba serve para adicionar categoria ou editar as já existentes.

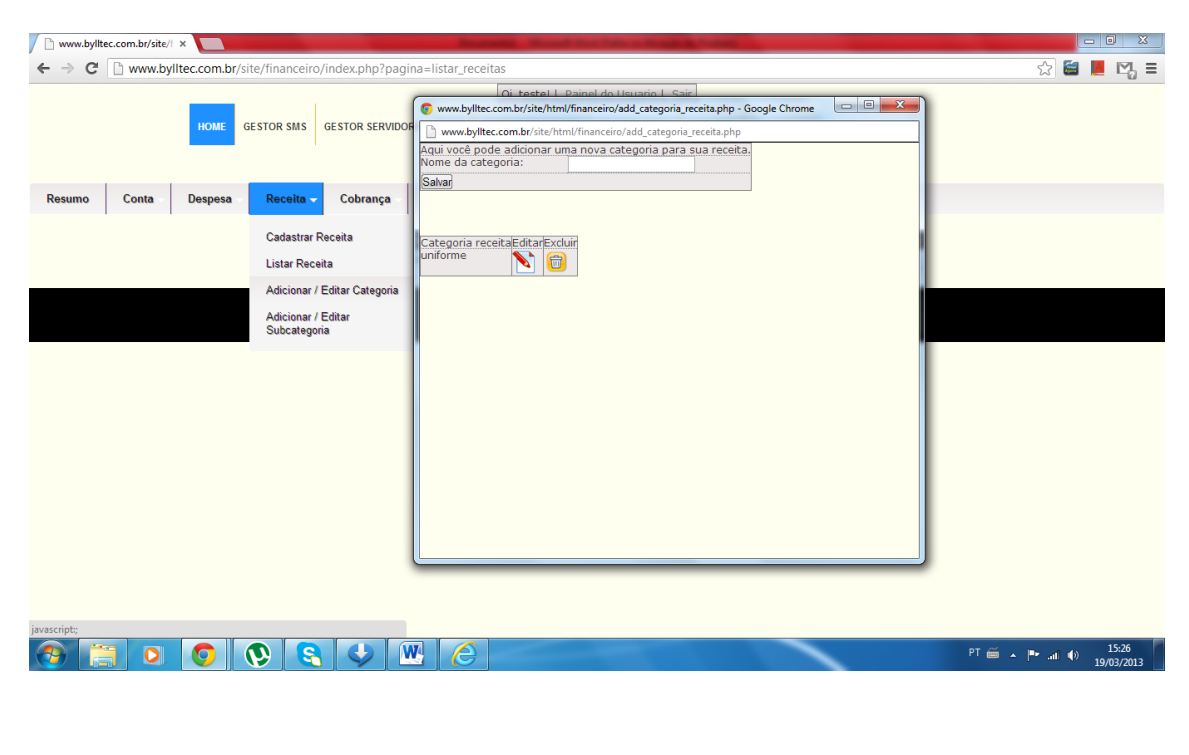

## <u>Receita/ Adicionar/ Editar Subcategoria</u>

| www.bylltec.com.br/site                   | 4 ×                                                                                                    | Second State of the State of State of State                                                                                                    |                                  |
|-------------------------------------------|----------------------------------------------------------------------------------------------------|----------------------------------------------------------------------------------------------------|----------------------------------|
| $\leftarrow \rightarrow \mathbf{C}$ www.b | viltec.com.br/site/financeiro/inde                                                                            | x.php?pagina=listar_receitas                                                                                                    | ☆ 📒 📕 🗮                          |
|                                           | HOME GESTOR SMS GEST                                                                                          | www.bylitec.com.br/site/html/financeiro/add_subcategoria_despesa.php - Google Chro      www.bylitec.com.br/site/html/financeiro/add_subcategoria_despesa.php     Aqui você pode adicionar uma nova subcategoria para suas despesas.     Nome da categoria:     Salvar |                                  |
| Resumo Conta -                            | Despesa - Receita - C                                                                                         |                                                                                                    |                                  |
|                                           | Cadastrar Despesa S<br>Listar Despesa S<br>Adicionar / Editar Categoria<br>Adicionar / Editar<br>Subcategoria | E Categoria Editar Excluir<br>Categoria Editar Excluir<br>Excluir                                                                                                    |                                  |
| javascript;                               |                                                                                                    |                                                                                                    |                                  |
|                                           |                                                                                                    |                                                                                                    | PT 🚎 🔺 🏴 📶 🌒 15:28<br>19/03/2013 |

Essa aba serve para adicionar subcategoria ou editar as já existentes.

#### > <u>Cobrança/ Emitir Boleto</u>

Na aba Cobrança/emitir boleto você poderá estar emitindo boleto para seus clientes, para isso será necessário escolher uma conta, colocar o nome do cliente, a descrição do boleto (por exemplo: Boleto referente a um produto ou serviço...), o valor do boleto, a data de vencimento e por fim salvar. Após o boleto salvo será necessário ir até listar boletos para visualizar.

| / 🗋 www.byllt                  | tec.com.br/site/     | ×             | -                |                          |                | Name and Address of the Owner of the Owner |                                  |
|--------------------------------|----------------------|---------------|------------------|--------------------------|----------------|----------------------------------------------------------------------------------------------------|----------------------------------|
| $\leftarrow \ \Rightarrow \ C$ | 🗋 www.by             | lltec.com.br  | /site/financeirc | p/                       |                |                                                                                                    | ☆ 😂 📕 🎇 =                        |
|                                |                      |               |                  |                          |                | Oi, testel   Painel do Usuario   Sair                                                                                                    |                                  |
|                                |                      | HOUF          | CESTOR SMS       |                          |                | Untitled - Google Chrome                                                                                                    |                                  |
|                                |                      | TROTAL        | destor sms       | destor servidor          |                | www.bylltec.com.br/site/html/financeiro/boleto_avulso_simples.php                                                                                                    |                                  |
|                                |                      |               |                  |                          |                | Aqui voce pode gerar boletos avuiso para qualquer cliente basta apenas preencher os dados abaixo.<br>Conta: Provedor                                                                                                    |                                  |
|                                |                      | _             |                  |                          |                | Nome / Cliente:                                                                                                    |                                  |
| Resumo                         | Conta                | Despesa       | Receita          | Cobrança -               | Relatorios     | Descrição:                                                                                                    |                                  |
|                                |                      |               |                  | Emitir Boleto            |                | Valor R\$:                                                                                                    |                                  |
|                                |                      |               |                  | Lister Bolatos           |                | Salvar                                                                                                    |                                  |
|                                |                      |               |                  | Listar Doretta           |                |                                                                                                    |                                  |
|                                |                      |               |                  |                          |                |                                                                                                    |                                  |
|                                |                      |               |                  |                          |                |                                                                                                    |                                  |
|                                |                      |               |                  |                          |                |                                                                                                    |                                  |
|                                |                      |               |                  |                          |                |                                                                                                    |                                  |
|                                |                      |               |                  |                          |                |                                                                                                    |                                  |
|                                |                      |               |                  |                          |                |                                                                                                    |                                  |
|                                |                      |               |                  |                          |                |                                                                                                    |                                  |
|                                |                      |               |                  |                          |                |                                                                                                    |                                  |
|                                |                      |               |                  |                          |                |                                                                                                    |                                  |
|                                |                      |               |                  |                          |                |                                                                                                    |                                  |
|                                |                      |               |                  |                          |                |                                                                                                    |                                  |
|                                |                      |               |                  |                          |                |                                                                                                    |                                  |
|                                |                      |               |                  |                          |                |                                                                                                    |                                  |
|                                |                      |               |                  |                          |                |                                                                                                    |                                  |
| inconstato                     |                      |               |                  |                          |                |                                                                                                    |                                  |
| avascript;                     |                      |               |                  |                          |                | म 🗃 .                                                                                                    | × ■• .nl ()) 15:28<br>19/03/2013 |
| Dullton                        | Informe              | (+: co / C    | 71 2222          | 2540                     |                |                                                                                                    |                                  |
| вуптес                         | morma                | atica (6      | /) 33/3-         | 3348                     |                |                                                                                                    |                                  |
| Email: c                       | <u>contato</u>       | <u>@byllt</u> | ec.com.t         | <mark>or</mark> / Skype: | <u>bylltec</u> | <u>@hotmail.com</u>                                                                                                    |                                  |
| Site: ww                       | ww.byll <sup>.</sup> | tec.cor       | n.br             |                          |                |                                                                                                    |                                  |

#### > Cobrança/Listar Boleto

Em Cobrança/ Listar Boleto será possível visualizar todos os boletos emitidos, também é possível procurar boletos através da primeira letra.

| www.by                     | /lltec.com.br/site/f | ×               | -                 |               |               |                    | Marcal Distances in | -                     | -               |        | -           |       |          |          |                   | x   |
|----------------------------|----------------------|-----------------|-------------------|---------------|---------------|--------------------|---------------------|-----------------------|-----------------|--------|-------------|-------|----------|----------|-------------------|-----|
| $\leftarrow \Rightarrow c$ | 🕈 🗋 www.byl          | ltec.com.br/s   | ite/financeiro/i  | ndex.php?pa   | gina=boletos_ | emitidos           |                     |                       |                 |        |             |       | 5        | <b>=</b> |                   | ≡   |
|                            |                      | HOME G          | ESTOR SMS GE      | STOR SERVIDC  | OR MIKROTIK   | Oi, teste!   Pa    | GESTOR H            | io   Sair<br>DTEL SUP | ORTE            |        |             |       |          |          |                   |     |
| Resumo                     | Conta                | Despesa         | Receita           | Cobrança      | Relatorios    | - Banco -          | Graficos            | Lembret               | es              |        |             |       |          |          |                   |     |
|                            |                      | AB              | CDI               | Emitir Boleto | 0<br>05       | KLI                | MNO                 | PQ                    | RST             |        | VX          | W Y Z | ]        |          |                   | н   |
|                            |                      |                 |                   | 1609          | torto?        | _ Brviço / Produto | Vencimento          | Valor                 | Status          | Editar | Excluir     |       |          |          |                   |     |
|                            |                      |                 | 00.ETO            | 1098          | testez        | Plano I mega       | 03/04/2013          | K\$ 50,00             | Aguaruanuo pag. | Eultar | <b>(11)</b> |       |          |          |                   |     |
|                            |                      |                 |                   | 1699          | teste         | Plano 1 mega       | 02/04/2013          | R\$ 50,00             | Aguardando pag. | Editar | <b>(11)</b> |       |          |          |                   |     |
|                            |                      |                 |                   | 1700          | teste2        | Plano 1 mega       | 01/04/2013          | R\$ 50,00             | Aguardando pag. | Editar | 1           |       |          |          |                   |     |
|                            |                      |                 |                   | 1701          | teste         | Plano 1 mega       | 01/04/2013          | R\$ 50,00             | Aguardando pag. | Editar | <b>(</b>    |       |          |          |                   |     |
|                            |                      |                 |                   | 1702          | а             | Plano 1 mega       | 01/04/2013          | R\$ 50,00             | Aguardando pag. | Editar | 6           |       |          |          |                   |     |
|                            |                      |                 |                   | 975           | xcsfc         | CZCZ               | 12/12/2012          | R\$ 5,55              | Inadimplente    | Editar | <b>(</b>    |       |          |          |                   |     |
|                            |                      |                 |                   | 1051          | teste boleto  | produto            | 28/12/2012          | R\$ 2,22              | Inadimplente    | Editar | <b></b>     |       |          |          |                   |     |
|                            |                      |                 |                   | 1112          | teste2        | Plano 1 mega       | 03/01/2013          | R\$ 50,00             | Inadimplente    | Editar | <b></b>     |       |          |          |                   |     |
|                            |                      |                 |                   | 1113          | teste         | Plano 1 mega       | 02/01/2013          | R\$ 50,00             | Inadimplente    | Editar | 1           |       |          |          |                   |     |
| www.bylltec.c              | om br/site/finance   | iro/index.nbp?p | agina=holetos emi | 1725<br>tidos | hjose carlos  | açucar             | 07/03/2013          | R\$ 500,00            | Inadimplente    | Editar | <b>(11)</b> |       |          |          |                   |     |
| <b>1</b>                   |                      | 0               | <b>()</b>         | <b>\$</b>     | <b>W</b> (2)  |                    |                     |                       |                 | <      |             | PT    | ≝ × P• a | 1 🕩      | 15:29<br>19/03/20 | 013 |

#### Relatório/ Despesas

Em relatório/despesas é possível visualizar o relatório de todas as despesas por período, primeiro deve-se escolher a conta a ser visualizado, depois colocar uma data de inicio e data final, por fim é só clicar em Gerar Relatório que aparecerá abaixo o relatório do período determinado. Clicando em visualizar irá aparecer uma janela para modo de impressão, para imprimir é só digitar Ctrl + P

| Spam (838) - dalilaroberta × 🗅 www.bylltec.com.br/site/f × | The second second second second second second second second second second second second second second second se                                                                                                    |                                     |
|------------------------------------------------------------|----------------------------------------------------------------------------------------------------|-------------------------------------|
| ← → C 🗋 www.bylltec.com.br/site/financeiro/index           |                                                                                                    | ☆ 😂 📕 🏭 🗉                           |
| 💕 Prouni - Programa 🚺 Conectividade Socia 🔞 Assistir Diári | ios do V 🗋 Nova guia 👤 dbx 🔟 china 🗋 Engenheiro Eletricist 🐲 COMPRAS PELA NET 📋 www.correios.com                                                                                                    | 🗭 janaine 🔒 Certificado Digital S » |
| HOME GESTOR SMS GESTO                                      | Oi, testel   Painel do Usuario   Sair<br>R SERVIDOR MIKROTIK GESTOR FINANCEIRO GESTOR HOTEL SUPORTE                                                                                                    |                                     |
| Resumo Conta Despesa Receita Co                            | brança Relatorios Banco Graficos Lembretes                                                                                                    |                                     |
|                                                            | Conta:         teste            Data Inicio:         01/01/2013         -         Data Final:         30/03/2013         -           Gerar Relatorio         -         Contra         PERIODO         DESPESA TOTAL         PAGA         A PAGAR         VISUALIZAR           contra         7         DESPESA TOTAL         PAGA         A PAGAR         VISUALIZAR           contra         01/01/2013         à 30/03/2013         R\$ 167,00         R\$ 167,00         R\$ 0,00         Contra           contra         STATUS         CATEGORIA         SUBCATEGORIA         085         VENCIMENIO         VALOR           teste         Paga         Apua         06/03/2013         R\$ 50,00         Contra         R\$ 47,00           teste         Paga         Imposto         10/02/2013         R\$ 47,00 |                                     |
|                                                            | COPYRIGHT (C) 2012 BYLLTEC COM BR                                                                                                    |                                     |
|                                                            |                                                                                                    |                                     |
|                                                            |                                                                                                    |                                     |
| 📀 📋 🖸 🧿 🔕 🔣 👔                                              |                                                                                                    | PT 🚎 🔺 🏴 .nl 🌒 16:37<br>20/03/2013  |

|                                                       |                                                                            |                                     | and the second second se |           |                             |
|-------------------------------------------------------|----------------------------------------------------------------------------|-------------------------------------|----------------------------------------------------------------------------------------------------|-----------|-----------------------------|
| www.bylltec.com.br/site/financeiro/impressa           | p_despesas.php?conta=teste&data1=2013-01-01&data2=                         | 2013-03-30                          |                                                                                                    |           |                             |
| www.bylltec.com.br/site/financeiro/impress            | ao_despesas.php?conta=teste&data1=2013-01-01&data2=                        | 2013-03-30                          |                                                                                                    | reior com | Certificado Digital S       |
| RELAT                                                 | ORIO DE DESPESA POR PERIODO                                                |                                     |                                                                                                    | jununic g | Certificado Digital S "     |
| CONTA PERIOT                                          | 00 DESPESA TOTAL PAGA A PA<br>13 à 30/03/2013R\$ 167,000 R\$ 167,00R\$ 0,0 | GAR<br>0                            | SUPORTE                                                                                                    |           |                             |
| teste Paga Fore<br>teste Paga Agua<br>teste Paga Impr | IEGORIA SUBCATEGORIA OS PENCIMENT<br>gia 03/03/2013<br>sto 10/02/2013      | R\$ 70,00<br>R\$ 50,00<br>R\$ 47,00 | bretes                                                                                                    |           |                             |
|                                                       |                                                                            |                                     | 30/03/2013                                                                                                    |           |                             |
|                                                       |                                                                            |                                     | A PAGAR VISUALIZAR                                                                                                    |           |                             |
|                                                       |                                                                            |                                     | 7,00 R\$ 0,00                                                                                                    |           |                             |
|                                                       |                                                                            |                                     | 08/03/2013 R\$ 70.00                                                                                                    |           |                             |
|                                                       |                                                                            |                                     | 06/03/2013 R\$ 50,00                                                                                                    |           |                             |
|                                                       |                                                                            |                                     | 10/02/2013 R\$ 47,00                                                                                                    |           |                             |
| C                                                     |                                                                            |                                     |                                                                                                    |           |                             |
|                                                       |                                                                            | OPYRIGHT (C) 2012 BYLLTEC.COM.BR    |                                                                                                    |           |                             |
|                                                       |                                                                            |                                     |                                                                                                    |           |                             |
|                                                       |                                                                            |                                     |                                                                                                    |           |                             |
|                                                       |                                                                            |                                     |                                                                                                    |           |                             |
| 📀 📋 🖸 🔇                                               |                                                                            |                                     |                                                                                                    | PT 🗃      | ▲ 📑II 🕩 16:39<br>20/03/2013 |

## > Visualização de Despesas para impressão

#### > Relatório/ Receita

Em relatório/receita é possível visualizar o relatório de todas as receitas por período, primeiro deve-se escolher a conta a ser visualizado, depois colocar uma data de inicio e data final, por fim é só clicar em Gerar Relatório que aparecerá abaixo o relatório de receita do período determinado. Clicando em visualizar irá aparecer uma janela para modo de impressão, para imprimir é só digitar Ctrl + P

| Spam (838) 🕅   | - dalilaroberta | × www.t         | bylltec.com.br/site/i × |            | The set of the local  |               | -                | -           | -               |                      |           |                       | • ×                |
|----------------|-----------------|-----------------|-------------------------|------------|-----------------------|---------------|------------------|-------------|-----------------|----------------------|-----------|-----------------------|--------------------|
| ← → C          | 🗋 www.byl       | Itec.com.br/si  | ite/financeiro/index.   | php?pag    | ina=relatorio_receita | as            |                  |             |                 |                      |           | ☆ 😂 📕                 | M =                |
| 🔰 Prouni - Pro | grama D         | Conectividade S | ocia 💿 Assistir Diário  | os do V    | 🗋 Nova guia  🔝 dbx    | 🔟 china       | 🗋 Engenheiro El  | etricist 🔭  | COMPRAS PELA NE | F 🗋 www.correios.com | 🗭 janaine | 🔒 Certificado Digital | S »                |
| Resumo         | Conta           | Despesa         | Receita Col             | orança     | Relatorios            | Banco         | Graficos         | Lembretes   |                 |                      |           |                       | ^                  |
|                |                 |                 |                         |            | 1 1                   |               |                  |             |                 |                      |           |                       |                    |
|                |                 |                 | R                       | ELATORIC   | DE RECEITA POR PER    | RIODO         |                  |             |                 |                      |           |                       |                    |
|                |                 |                 | C                       | onta:      | Provedor -            | 1             |                  |             |                 |                      |           |                       |                    |
|                |                 |                 | D                       | ata Inicio | . 01/01/2012          |               | – Data Fir       | al: 20/04/2 | 012             |                      |           |                       |                    |
|                |                 |                 |                         |            | . 01/01/2013          | )<br>         | , Data III       | 30/04/2     | :015            |                      |           |                       |                    |
|                |                 |                 |                         | Gerar Re   | latorio               |               |                  |             |                 |                      |           |                       |                    |
|                |                 |                 |                         |            |                       |               |                  |             |                 |                      |           |                       |                    |
|                |                 |                 | CON                     | ITA PE     | RIODO                 | RECEIT        | A TOTAL REC      | EBIDO A F   | RECEBER VISU    | ALIZAR               |           |                       |                    |
|                |                 |                 | Prove                   | edor 01/   | 01/2013 à 30/04/201   | .3 R\$ 600,0  | 00 R\$ 5         | 0,00 R\$    | 550,00          | <u>e</u>             |           |                       |                    |
|                |                 |                 |                         |            |                       |               |                  |             |                 |                      |           |                       |                    |
|                |                 |                 | CONTA                   | CLIENT     | E STATUS              | CATEGOR       | RIA SUBCATE      | GORIA OB    | S VENCIMENT     | O VALOR              |           |                       |                    |
|                |                 |                 | Provedor                | teste2     | Aguardando pag.       | Serviço       | Plano 1 m        | ega         | 03/04/2013      | R\$ 50,00            |           |                       | E                  |
|                |                 |                 | Provedor                | teste      | Aguardando pag.       | Serviço       | Plano 1 m        | ega         | 02/04/2013      | R\$ 50,00            |           |                       |                    |
|                |                 |                 | Provedor                | teste2     | Aguardando pag.       | Serviço       | Plano 1 m        | ega         | 01/04/2013      | R\$ 50,00            |           |                       |                    |
|                |                 |                 | Provedor                | teste      | Aguardando pag.       | Serviço       | Plano 1 m        | ega         | 01/04/2013      | R\$ 50,00            |           |                       |                    |
|                |                 |                 | Provedor                | а          | Aguardando pag.       | Serviço       | Plano 1 m        | ega         | 01/04/2013      | R\$ 50,00            |           |                       |                    |
|                |                 |                 | Provedor                | teste2     | Inadimplente          | Serviço       | Plano 1 m        | ega         | 03/03/2013      | R\$ 50,00            |           |                       |                    |
|                |                 |                 | Provedor                | teste      | Inadimplente          | Serviço       | Plano 1 m        | ega         | 02/03/2013      | R\$ 50,00            |           |                       |                    |
|                |                 |                 | Provedor                | teste2     | Inadimplente          | Serviço       | Plano 1 m        | ega         | 01/03/2013      | R\$ 50,00            |           |                       |                    |
|                |                 |                 | Provedor                | teste      | Inadimplente          | Serviço       | Plano 1 m        | ega         | 01/03/2013      | R\$ 50,00            |           |                       |                    |
|                |                 |                 | Provedor                | а          | Inadimplente          | Serviço       | Plano 1 m        | ega         | 01/03/2013      | R\$ 50,00            |           |                       |                    |
|                |                 |                 | Provedor                | teste2     | Pag. confirmado       | Serviço       | Plano 1 m        | ega         | 03/01/2013      | R\$ 50,00            |           |                       |                    |
|                |                 |                 | Provedor                | teste      | Inadimplente          | Serviço       | Plano 1 m        | ega         | 02/01/2013      | R\$ 50,00            |           |                       |                    |
|                |                 |                 |                         |            |                       |               | <   >            |             |                 |                      |           |                       |                    |
|                |                 |                 |                         |            |                       | PYRIGHT (C) 2 | 2012 BYLLTEC CON | IBR         |                 |                      |           |                       |                    |
| <b>(</b>       |                 | 0               | S 🛛 🕅                   |            |                       |               |                  |             |                 |                      | PT 📻      | í ▲ 🏴 atl 🕪 20        | 16:37<br>0/03/2013 |

| www.bylltec.com.br/site/financeiro/impressao_receitas | .php?conta=Provedor&c | lata1=2013-01-01&data2   | =2013-04-30 - Go            | ogle Chrome    |           |             | • ×       |           |           |                   | - 0 X               |
|-------------------------------------------------------|-----------------------|--------------------------|-----------------------------|----------------|-----------|-------------|-----------|-----------|-----------|-------------------|---------------------|
| www.bylltec.com.br/site/financeiro/impressao_receita  | s.php?conta=Provedor8 | :data1=2013-01-01&cdata2 | =2013-04-30                 |                |           |             |           |           |           | ☆ 😂               | 📕 🏭 🗏               |
|                                                       | RELATORIO             | DE RECEITA POR           | PERIODO                     |                |           |             |           | reios.com | 🗭 janaine | 🚊 Certificado Dig | ital S »            |
|                                                       |                       |                          |                             |                |           |             |           |           |           |                   |                     |
| Provedor                                              | 01/01/2013 à 30/04/2  | 013R\$ 600,00            | RECEBIDO R<br>R\$ 50,00 R\$ | 550,00         |           |             |           |           |           |                   |                     |
| CONTA CLIENTE                                         | STATUS CA             | TEGORIA SUBCATEG         | ORIA OBS                    | VENCIMENTO     | VALOR     |             |           |           |           |                   |                     |
| Provedor, terte?                                      | Aquardando pag Serv   | Plane 1 med              |                             | 2/04/2012      | R¢ 50.00  |             |           |           |           |                   |                     |
| Provedor teste                                        | Aquardando pag.Serv   | co Plano 1 meg           | a 03                        | 2/04/2013      | R\$ 50,00 |             |           |           |           |                   |                     |
| Provedor teste2                                       | Aquardando pag.Serv   | co Plano 1 meg           | a 0                         | 1/04/2013      | R\$ 50.00 |             |           |           |           |                   |                     |
| Provedor teste                                        | Aquardando pag.Serv   | co Plano 1 meg           | a 0:                        | 1/04/2013      | R\$ 50,00 |             |           |           |           |                   |                     |
| Provedor a                                            | Aguardando pag. Serv  | ço Plano 1 meg           | a 0:                        | 1/04/2013      | R\$ 50,00 |             |           |           |           |                   |                     |
| Provedor teste2                                       | Inadimplente Serv     | ço Plano 1 meg           | a 03                        | 3/03/2013      | R\$ 50,00 |             |           |           |           |                   |                     |
| Provedor teste                                        | Inadimplente Serv     | ço Plano 1 meg           | a 02                        | 2/03/2013      | R\$ 50,00 |             |           |           |           |                   |                     |
| Provedor teste2                                       | Inadimplente Serv     | ço Plano 1 meg           | a  0:                       | 1/03/2013      | R\$ 50,00 |             |           |           |           |                   |                     |
| Provedor teste                                        | Inadimplente Serv     | ço Plano 1 meg           | a 0                         | 1/03/2013      | R\$ 50,00 |             |           |           |           |                   |                     |
| Provedor a                                            | Inadimplente Serv     | ço Plano 1 meg           | a U.                        | 1/03/2013      | R\$ 50,00 |             |           |           |           |                   |                     |
| Provedor testez                                       | Pag. contrinado Serv  | co Plano 1 meg           |                             | 2/01/2013      | R\$ 50,00 |             |           |           |           |                   |                     |
|                                                       |                       |                          |                             | Turne Turne A  | -         | 10110034030 | 114-50156 |           |           |                   | E                   |
|                                                       | Droveder teste        | Inadimplente             | Convice                     | Diano 1 mog    |           | 01/03/2013  | R¢ 50.00  |           |           |                   |                     |
|                                                       | Provedor teste        | Tradimplence             | Convice                     | Plane 1 meg    |           | 01/03/2013  | R\$ 30,00 |           |           |                   |                     |
|                                                       | Provedor a            | inadimpiente             | Serviço                     | Plano 1 meg    |           | 01/03/2013  | K\$ 50,00 |           |           |                   |                     |
|                                                       | Provedor teste2       | Pag. confirmado          | Serviço                     | Plano 1 meg    | 3         | 03/01/2013  | R\$ 50,00 |           |           |                   |                     |
|                                                       | Provedor teste        | Inadimplente             | Serviço                     | Plano 1 meg    | 3         | 02/01/2013  | K\$ 50,00 |           |           |                   |                     |
|                                                       |                       |                          | <                           | >              |           |             |           | _         |           | _                 |                     |
|                                                       |                       | CC                       | OPYRIGHT (C) 2012           | BYLLTEC.COM.BF | t.        |             |           |           |           |                   |                     |
| 🚱 📋 🖸 🧔 🕓                                             | <b>W</b>              |                          |                             |                |           |             |           |           | PT 📻      | ▲ 🏴 atl 🏟         | 16:34<br>20/03/2013 |

# Visualização da Receita para impressão

#### Banco/ Arquivo Retorno

O arquivo retorno é um tipo de arquivo fornecido pelo banco no formato arquivo.ret e no arquivo.dat, com esse tipo de arquivo você poderá dar baixa automática nos boletos pagos. Para maiores informações sobre o arquivo retorno ou para solicitar esse tipo de arquivo é necessário contatar o gerente do seu banco.

| www.bylk                       | tec.com.br/site/ | f 🗙 📃            | -                 |                |                | -                          | A Real Party of               | -                           |   | - |            |                     | <b>X</b>       |
|--------------------------------|------------------|------------------|-------------------|----------------|----------------|----------------------------|-------------------------------|-----------------------------|---|---|------------|---------------------|----------------|
| $\leftarrow \ \Rightarrow \ C$ | 🗋 www.by         | lltec.com.br/    | site/financeiro   | /index.php?pag | ina=arquivo_re | torno                      |                               |                             |   |   | \$         | 😂 📕                 | ₩ =            |
|                                |                  | HOME             | GESTOR SMS        | GESTOR SERVIDO | OR MIKROTIK G  | Oi, teste!                 | Painel do Usua<br>RO GESTOR H | rio   Sair<br>HOTEL SUPORTE | E |   |            |                     |                |
| Resumo                         | Conta            | Despesa          | Receita           | Cobrança       | Relatorios     | Banco 🗸                    | Graficos                      | Lembretes                   |   |   |            |                     |                |
| Escolher arqu<br>Enviar        | uivo Nenhum      | arquivo selecio  | nado              |                |                | Arquivo Ret<br>Cadastro de | orno<br>e Bancos              |                             |   |   |            |                     |                |
|                                |                  |                  |                   |                |                | COPYRIGHT                  |                               |                             |   |   |            |                     |                |
|                                |                  |                  |                   |                |                |                            |                               |                             |   |   |            |                     |                |
|                                |                  |                  |                   |                |                |                            |                               |                             |   |   |            |                     |                |
|                                |                  |                  |                   |                |                |                            |                               |                             |   |   |            |                     |                |
|                                |                  |                  |                   |                |                |                            |                               |                             |   |   |            |                     |                |
|                                |                  |                  |                   |                |                |                            |                               |                             |   |   |            |                     |                |
|                                |                  |                  |                   |                |                |                            |                               |                             |   |   |            |                     |                |
| www.bylltec.com                | m.br/site/financ | eiro/index.php?r | pagina=arquivo re | torno          |                |                            |                               |                             |   |   |            |                     |                |
| <b>()</b>                      |                  |                  | <b>()</b>         |                |                |                            |                               |                             |   |   | PT 🗃 🔺 🏲 . | 19/03<br>∎ ♦) 19/03 | 5:31<br>3/2013 |
|                                |                  |                  |                   |                |                |                            |                               |                             |   |   |            |                     |                |
|                                |                  |                  |                   |                |                |                            |                               |                             |   |   |            |                     |                |

## > Banco/ Cadastro de Banco

Para emissões de boleto com o sistema é preciso cadastrar um banco. Para isso será necessário ter conta em um dos respectivos bancos disponíveis pelo Gestor Financeiro.

1º Escolha um banco que deseja cadastrar e clique

| www.byl  | ltec.com.br/site/ | ×           |                    |                   |                 |                              | all interaction              | · · · · · · · · ·          | -                  |          |                      | and the second second second |     |                    |
|----------|-------------------|-------------|--------------------|-------------------|-----------------|------------------------------|------------------------------|----------------------------|--------------------|----------|----------------------|------------------------------|-----|--------------------|
| ← → C    | www.by            | lltec.com.b | r/site/financeiro, | /index.php?pagii  | na=bancos       |                              |                              |                            |                    |          |                      | 5                            | S 📕 | ₩ =                |
|          |                   | HOME        | GESTOR SMS         | GESTOR SERVIDOF   | R MIKROTIK GE   | Oi, teste!  <br>STOR FINANCE | Painel do Usu<br>EIRO GESTOF | ario   Sair<br>RHOTEL SUPO | ORTE               |          |                      |                              |     |                    |
| Resumo   | Conta             | Despesa     | Receita            | Cobrança          | Relatorios      | Banco                        | Graficos                     | Lembretes                  |                    |          |                      |                              |     |                    |
|          |                   |             | Clique na image    | en do banco do q  | ual você deseja | realizar o c                 | adastro.                     |                            |                    |          |                      | 1                            |     |                    |
|          |                   |             | HSBC 🚺             | 8 BANCO DO BRASIL | CAIXA           | Frac                         | desco 🚺 BA                   | NCO REAL                   | Banco<br>Santander | W Staten | Itaú Banco Itaú S.A. |                              |     |                    |
|          |                   |             |                    |                   |                 |                              |                              |                            |                    |          |                      |                              |     |                    |
|          |                   |             |                    |                   | Ban             | co Razão So                  | ocial Status                 | Editar Deleta              | ar                 |          |                      |                              |     |                    |
|          |                   |             |                    |                   |                 |                              |                              | 1                          |                    |          |                      |                              |     |                    |
|          |                   |             |                    |                   |                 | COPYRIGH                     | T (C) 2012 BYLLTE            | EC.COM.BR.                 |                    |          |                      |                              |     |                    |
|          |                   |             |                    |                   |                 |                              |                              |                            |                    |          |                      |                              |     |                    |
|          |                   |             |                    |                   |                 |                              |                              |                            |                    |          |                      |                              |     |                    |
|          |                   |             |                    |                   |                 |                              |                              |                            |                    |          |                      |                              |     |                    |
|          |                   |             |                    |                   |                 |                              |                              |                            |                    |          |                      |                              |     |                    |
| <b>@</b> | 0                 | 0           | <b>()</b>          | 4                 |                 |                              |                              |                            |                    |          |                      | PT 🗃 🔺 🏴 at                  | 19  | 15:32<br>9/03/2013 |

2º Preencha os dados solicitados pelo banco e clique em salvar.

|                     |     |                |                            |                        |                        |               | _           |
|---------------------|-----|----------------|----------------------------|------------------------|------------------------|---------------|-------------|
|                     |     | HS             | SBC 🚺                      |                        |                        |               |             |
|                     |     | DADOS DA EMPRE | SA PARA EMITIR BOLET       | 05.                    |                        |               |             |
| Razão Social:       |     | Coloque        | e a Razão Social da sua er | npresa aqui            |                        |               |             |
| CPF/CNPJ:           |     |                |                            |                        |                        |               |             |
| Endereço:           |     | Coloque        | e o endereço da sua empr   | esa aqui               |                        |               |             |
| Cidade:             |     |                |                            |                        |                        |               |             |
| UF:                 |     |                |                            |                        |                        |               |             |
| Identificação:      |     | Sistema        | a de Boletos               |                        |                        |               |             |
| Codigo Cedente:     |     | Numero         | unico fornecido pelo ban   | to HSBC                |                        |               |             |
| Instrução1:         |     | - Sr. Ca       | ixa, cobrar multa de 2% a  | pós o vencimento       |                        |               |             |
| Instrução2:         |     | - Receb        | er até 10 dias após o ven  | cimento                |                        |               |             |
| Instrução3:         |     | - Em ca        | so de dúvidas entre em co  | ontato conosco: xxxx@  | xxxx.com.br            |               |             |
| Instrução4:         |     | - Emitid       | o pelo sistema www.site.   | com.br                 |                        |               |             |
| Carteira:           | CNR |                |                            |                        |                        |               |             |
| Prazo de pagamento: | 5   | Dias de        | prazo para pagamento s     | era calculado automati | camente de acordo cor  | m o venciment | o do boleto |
| Taxa bancaria R\$:  | 0   | Taxa qu        | ie sera cobrado por cada l | boleto, caso não queir | a cobrar taxa digite 0 |               |             |
|                     |     |                |                            |                        |                        |               |             |

#### 3º Seu banco estará cadastrado

| www.bylltec.com.br/site/f ×                                         | the state of the second state of the second st |                                                                        |
|---------------------------------------------------------------------|----------------------------------------------------------------------------------------------------|------------------------------------------------------------------------|
| ← → C 🗋 www.bylltec.com.br/site/financeiro/index.php?pagina         | bancos                                                                                                    | ☆ 🖆 📕 🎇 =                                                              |
| 💕 Prouni - Programa 🚺 Conectividade Socia 💿 Assistir Diários do V 🗋 | lova guia  😡 dbx 🔟 china 🗋 Engenheiro Eletricist 🐲 Cl                                                                                                    | OMPRAS PELA NET 🗋 www.correios.com 🗭 janaine 🚊 Certificado Digital S » |
| HOME GESTOR SMS GESTOR SERVIDOR M                                   | Oi, testel   Painel do Usuario   Sair           ROTIK         GESTOR FINANCEIRO         GESTOR HOTEL         SUPORT                                                                                                    | ε                                                                      |
| Resumo Conta - Despesa - Receita - Cobrança - I                     | elatorios Banco Graficos Lembretes                                                                                                    |                                                                        |
| Clique na imagen do banco do qual                                   | você deseja realizar o cadastro.                                                                                                    |                                                                        |
|                                                                     | AIXA 🛜 Bradesco 🔻 BANCO REAL 📣 S                                                                                                    | antander <u>W. Statted</u> Ital Banco Itaú S.A.                        |
|                                                                     |                                                                                                    |                                                                        |
|                                                                     |                                                                                                    |                                                                        |
|                                                                     | Dance Danie Cariel Chatus Editor Dalates                                                                                                    | 1                                                                      |
|                                                                     | HSBC Empresa Teste ativo                                                                                                    | -                                                                      |
|                                                                     |                                                                                                    |                                                                        |
|                                                                     | COPYRIGHT (C) 2012 BYLLTEC.COM.BR.                                                                                                    |                                                                        |
|                                                                     |                                                                                                    |                                                                        |
|                                                                     |                                                                                                    |                                                                        |
|                                                                     |                                                                                                    |                                                                        |
|                                                                     |                                                                                                    |                                                                        |
|                                                                     |                                                                                                    |                                                                        |
|                                                                     |                                                                                                    |                                                                        |
| 📀 📋 🖸 🔕 S 🖳 📎 👘                                                     |                                                                                                    | PT 🗃 🔺 🏴 adl 🌗 20/03/2013                                              |

## Gráficos

Na aba: gráficos será possível visualizar em forma de gráficos suas receitas ou despesas. Para isso primeiro você deverá escolher uma conta, data inicio e data final que deseja visualizar e o tipo de gráfico, se o de despesa ou de receita, e por fim clicar em Gerar Gráfico.

| www.bylite                                       | ec.com.br/site/f | ×            | -               |                 |                    |            | -                          | -                            |     |          |       |                   | x   |
|--------------------------------------------------|------------------|--------------|-----------------|-----------------|--------------------|------------|----------------------------|------------------------------|-----|----------|-------|-------------------|-----|
| $\textbf{\leftarrow} \ \Rightarrow \ \textbf{C}$ | 🗋 www.by         | lltec.com.br | /site/financeir | o/index.php?pag | gina=filtro_grafic | )          |                            |                              |     |          | ☆ 😂   |                   | ≡   |
|                                                  |                  | HOME         | GESTOR SMS      | GESTOR SERVID   | DR MIKROTIK GES    | Oi, teste! | Painel do Us<br>EIRO GESTO | uario   Sair<br>RHOTEL SUPOR | ITE |          |       |                   |     |
| Resumo                                           | Conta            | Despesa      | Receita         | Cobrança        | Relatorios         | Banco      | Graficos                   | Lembretes                    |     |          |       |                   |     |
| Conta:<br>Data Inicio:                           | teste            |              | 💌 Data          | Final:          | •                  | ]          |                            |                              |     |          |       |                   |     |
| Tipo:                                            | Despesa          |              |                 |                 |                    |            |                            |                              |     |          |       |                   |     |
| Gerar Grafico                                    | 0                |              |                 |                 |                    |            |                            |                              |     |          |       |                   |     |
|                                                  |                  |              |                 |                 |                    |            |                            |                              |     |          |       |                   |     |
|                                                  |                  |              |                 |                 |                    | COPYRIGH   | T (C) 2012 BYLLT           | EC.COM.BR.                   |     |          |       |                   |     |
|                                                  |                  |              |                 |                 |                    |            |                            |                              |     |          |       |                   |     |
|                                                  |                  |              |                 |                 |                    |            |                            |                              |     |          |       |                   |     |
|                                                  |                  |              |                 |                 |                    |            |                            |                              |     |          |       |                   |     |
|                                                  |                  |              |                 | 1               | 1                  |            |                            |                              |     |          |       |                   |     |
| <b>@</b>                                         |                  | 0            |                 |                 |                    |            |                            |                              |     | PT 🗃 🔺 🏴 | all 🕪 | 15:33<br>19/03/20 | 013 |
|                                                  |                  |              |                 |                 |                    |            |                            |                              |     |          |       |                   |     |

# > Exemplo do Gráfico de receita

| Conserver <ul> <li></li></ul>                                                                                                    |           |               |                        |                                            |                                                                 |                |              |            |                                                                                                    |                 |           |
|----------------------------------------------------------------------------------------------------|-----------|---------------|------------------------|--------------------------------------------|-----------------------------------------------------------------|----------------|--------------|------------|----------------------------------------------------------------------------------------------------|-----------------|-----------|
| Image: Section State (Index.php?pagina=grafico_pizza)       Image: Section State (Index.php?pagina=grafico_pizza)       Image: Section State (Index.php?paginza)       Image: Section State (Index                                                                                                    | Canv      | /as pie       | × 🛄                    |                                            | and the second second                                           |                |              | -          | and the second second second second second second second second second second second second second second second |                 |           |
| OL testel [ Painel do Usuando ] Sar         MML       GESTOR SMN       GESTOR SERVIDOR MIKROTIK       GESTOR FINANCERO       GESTOR HOTEL       SUPORTE    Resumo Conta Despesa Receita Cobrança Relatorios Banco Graficos Lembreus Conta: teste Tipo: Receita De: 2013-02-28 Até: 2013-03-21 Lafagora %1 valor 8% Despesa Despesa De | ← ⇒       | G 🛛 M         | ww.bylltec.com.b       | or/site/financeirc                         | o/index.php?pagi                                                | na=grafico_piz | za           |            |                                                                                                    |                 | ☆ 🐸 📕 🎇 = |
| Conta       Despesa       Receita       Cobrança       Relatorios       Banco       Graficos       Lembretes         Conta: teste Tipo: Receita De: 2013-02-28 Até: 2013-03-21         Categoria % Valor RS       Categoria % Valor RS       Categoria % Valor RS       Corvriort rc) 2012 BVLLTEC COM BC         Conta: teste Tipo: Receita De: 2013-02-28 Até: 2013-03-21         Categoria % Valor RS       Corvriort rc) 2012 BVLLTEC COM BC         Corvriort rc) 2012 BVLLTEC COM BC                                                                                                    | Oi, teste | !   Painel do | Usuario   Sair<br>HOME | GESTOR SMS                                 | GESTOR SERVIDO                                                  | R MIKROTIK GE  | STOR FINANCE | IRO GESTOR | HOTEL SUPORT                                                                                                    | ге              |           |
| Conta: teste Tipo: Receita De: 2013-02-28 Até: 2013-03-21                                                                                                    | Resum     | 10 Co         | nta Despesa            | a Receita                                  | Cobrança                                                        | Relatorios     | Banco        | Graficos   | Lembretes                                                                                                    |                 |           |
|                                                                                                    |           |               |                        | Categor<br>uniform<br>Teste 02<br>teste 03 | ta: teste<br>ria % Valor R\$<br>10,00<br>2 0 0,00<br>3 16 20,00 | Tipo: Re       | eceita E     | 0e: 2013   | 3-02-28 A                                                                                                    | Até: 2013-03-21 |           |
|                                                                                                    |           |               |                        |                                            |                                                                 |                |              |            |                                                                                                    |                 | or — 1538 |

## Exemplo Gráfico de Despesa

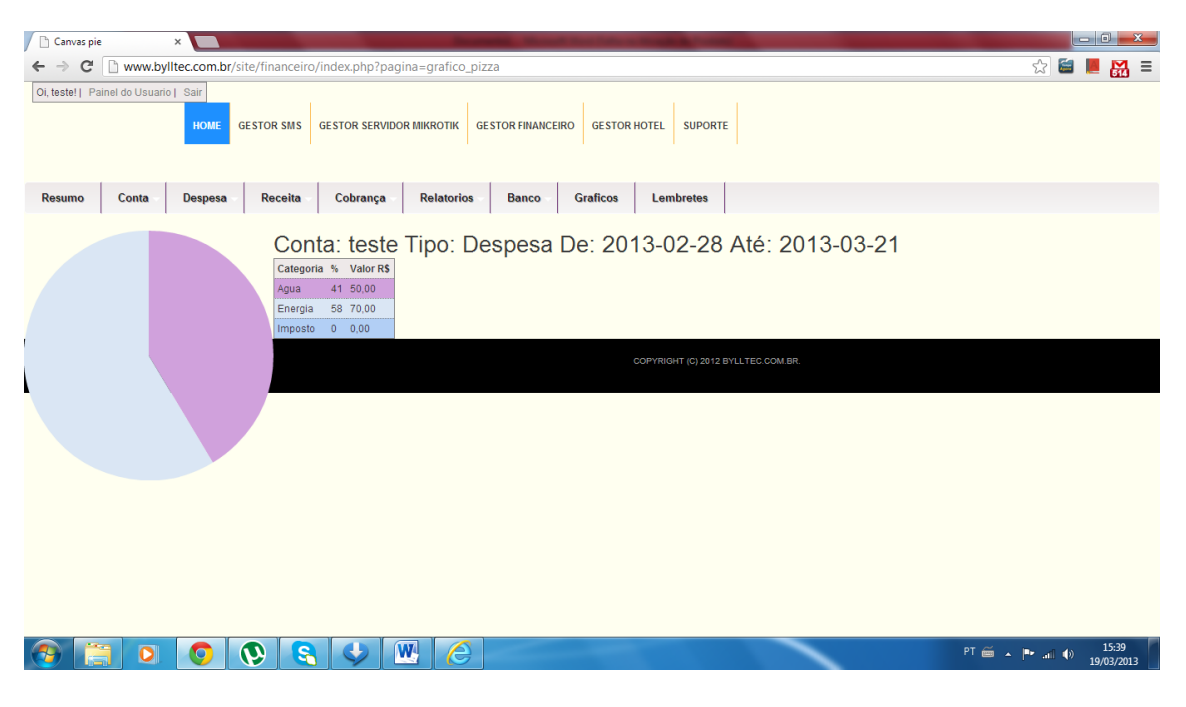